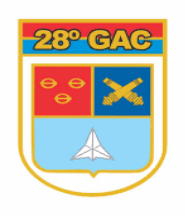

## EMISSÃO DE GUIA DE ENCAMINHAMENTO ON LINE

**IMPORTANTE:** A emissão de Guia online será possível *apenas* quando o paciente <u>já possuir</u> <u>Encaminhamento</u> ou <u>Autorização</u> de médico militar do 28º GAC, em atenção aos artigos 7º e 8º das IR 30-38.

# **COMO FAZER**

## > Enviar, através do e-mail <u>guia28gac@gmail.com</u> os seguintes dados:

| EMAIL NOVA MENSAGEM                                                                                                    | ATENÇÃO: 1 E-MAIL PARA CADA                                                                                                    |
|----------------------------------------------------------------------------------------------------|----------------------------------------------------------------------------------------------------|
| PARA: guia28gac@gmail.com                                                                                                    | PEDIDOS PARA TODOS DEPENDENTES                                                                                                    |
| <u>ASSUNTO:</u> Nº PREC CP, NOME COMPLETO DO USUÁRIO QUE ESTA<br>SOLICITANDO                                                                                                    |                                                                                                    |
| <ul> <li>Nome Completo do(a) paciente,</li> <li>Informação se o paciente é militar da Ativa, militar da Reserva, Pensionista ou Dependente, e</li> <li>Idade do(a) paciente.</li> <li>Número do Telefone para contato.</li> </ul>                                                                                                    | Fulano de tal, Titular ou Dependente                                                                                                    |
| <u>Foto</u> ou <u>Digitalização</u> da <b>Identidade</b> e <b>Cartão do FuSE</b> x,<br>PASS, Ex-Combatente ou <b>Declaração Provisória</b> de Beneficiário.                                                                                                    | VILLOCCH A APPENDICIO DI CONTDUCE                                                                                                    |
| <u>Foto</u> ou <u>Digitalização</u> do <b>Pedido</b> autorizado do MÉDICO MILITAR do 28º GAC.                                                                                                    | COTTA<br>Marine<br>Marine |
| Nome da <b>Organização Civil de Saúde</b> onde deseja realizar a consulta ou exame.                                                                                                    | - HOSPITAL SÃO JOSÉ<br>- FISIOMED<br>- CLINICA MIRIAN FERNANDES<br>- CLINIGASTRO<br>- LAB DAL PONT                                                                                                    |
| <ul> <li>O pedido será analisado e, se aprovado, <u>será enviada para o email do remetente</u> a Guia de Encaminhamento (via do usuário) para impressão e apresentação na Clínica ou Profissional de Escolha, via whatsapp ou impresso na seção FuSEx do 28° GAC para ser retirado.</li> <li>Usuário somente se dirige ao FUSEx caso seja necessário, <u>quando informado pelo e-mail</u>.</li> <li>Observação: Caso necessite alterar a Clínica, Renovar ou CANCELAR a guia de encaminhamento é só enviar a foto da guia de encaminhamento e solicitar.</li> </ul> |                                                                                                    |

#### COMUNICADO nº 01 SEÇÃO FUSEX 28º GAC

#### Criciúma-SC 07 de novembro de 2024.

1. Versa o presente sobre emissão de Guias de Encaminhamento do FUSEx.

2. <mark>A partir do dia 01 DEZ 24</mark>, não haverá mais a emissão de guias de encaminhamento de forma presencial, desta forma não existe mais a necessidade de filas no 1º dia útil.

3. O usuário irá solicitar a guia de encaminhamento por meio do e-mail <u>guia28gac@gmail.com</u>, anexando o cartão FUSEx com o PREC CP, NOME COMPLETO DO USUÁRIO E SOLICITAÇÃO DO PEDIDO DEVIDAMENTE AUTORIZADO PELO MÉDICO DO 28º GAC.

4. Após a guia ter sido confeccionada, o usuário será informando no próprio e-mail resposta, sendo anexada a guia, caso o usuário tenha whatsapp também é outra forma de envio da mesma, se precisar imprimir, poderá ser feito na seção FUSEx.

5. Caso haja necessidade de cancelamento da guia ou troca da mesma, pode ser solicitado pelo próprio e-mail.